# Manual de Configuração do Outlook para Usuários com Licenciamento Pro (professional)

Para usar este manual, tenha primeiramente certeza que sua conta de correio está configurada para licenciamento PRO. Em caso de dúvidas, checar com o Gestor de TI do seu órgão.

#### 1º Passo:

#### Pré-requisitos:

Este manual foi configurado usando a versão do MS Outlook 2019. Podem haver algumas modificações de tela no procedimento para versões mais antigas do Outlook.

Verificar qual versão do MS Outlook está sendo executado na estação de trabalho para garantir que efetue o download correto da versão do software "Zimbra Connector" – 32 bits ou 64 bits.

• Para verificar a sua versão do MS Outlook:

Abra o Outlook e clique em Arquivo, no canto superior esquerdo.

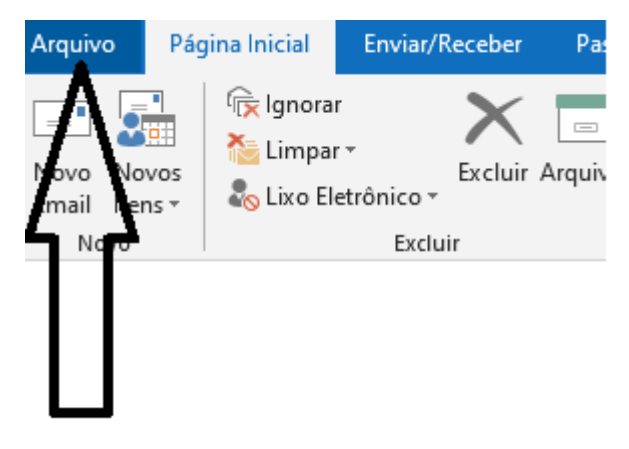

Clique em Conta do Office, conforme indicativo.

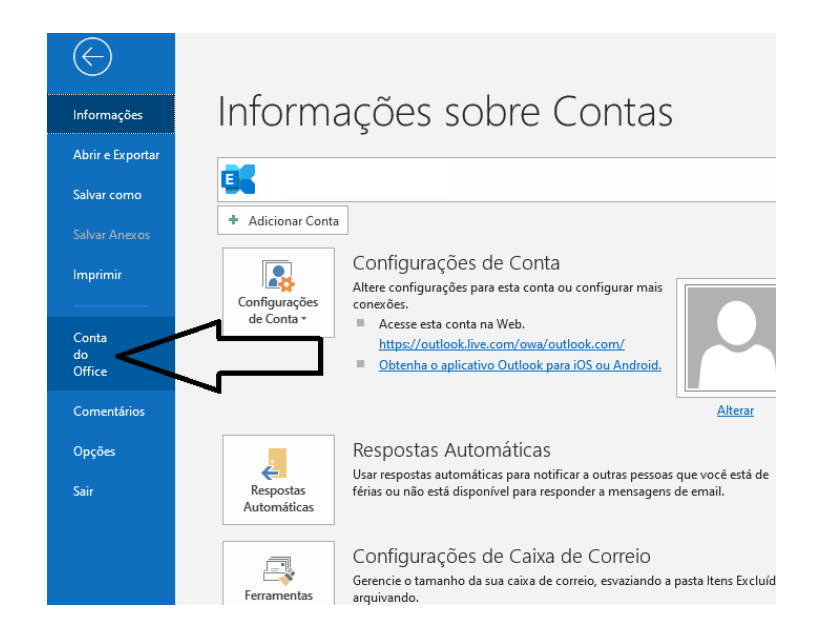

Clique em Sobre o Outlook, conforme indicativo.

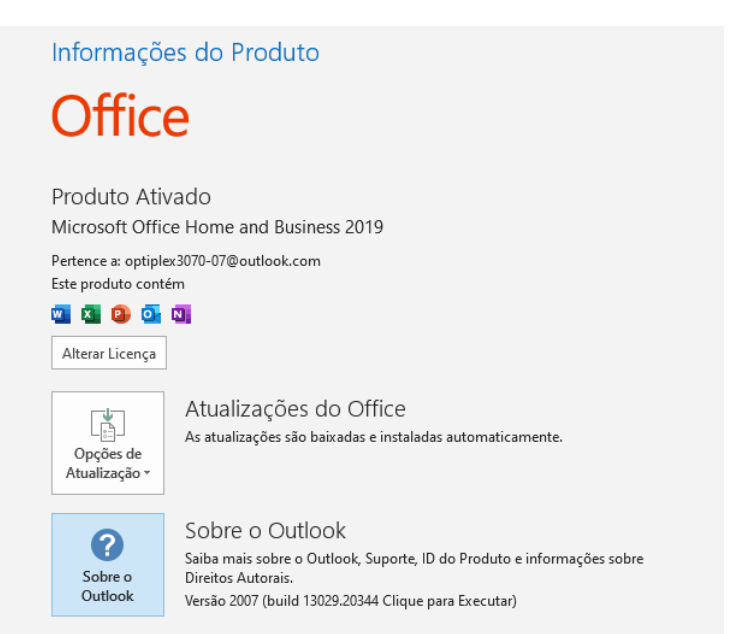

Será mostrado a tela abaixo, com as informações da versão correta do Outlook. Após saber qual versão que roda, <u>feche o Outlook todo.</u>

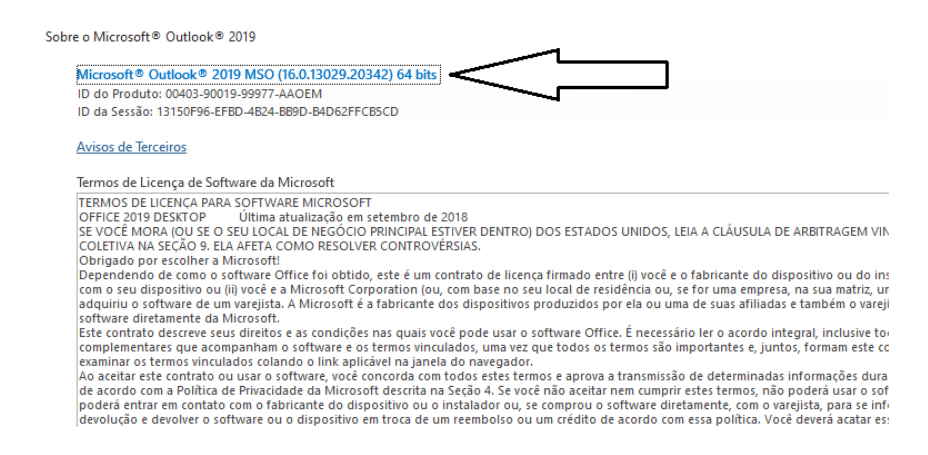

#### 2º Passo:

De posse da versão do Outlook que executa na estação de trabalho (64 bits ou 32 bits), efetue o download do software "Zimbra Connector" correspondente à versão do Outlook. De modo a garantir que estará usando a última versão disponível, acesse e baixe pelo site a seguir:

https://www.zimbra.com/downloads/zimbra-connector-for-outlook/

## Zimbra Connector For Outlook

#### Latest Releases

The latest version of Zimbra Connector for Outlook is backward-compatible with all officially supported versions of Zimbra Collaboration.

| 8.8. | 15 GA and 9.0.0 GA                                              |                                       |
|------|-----------------------------------------------------------------|---------------------------------------|
| Pla  | tform                                                           | Download                              |
|      | Zimbra Connector Outlook (9.0.0.1884) – Windows 64-bit          | Download 9.0.0.1884<br>(MD5) (SHA256) |
|      | Zimbra Connector Outlook (9.0.0.1884) – Windows 32-bit          | Download 9.0.0.1884<br>(MD5) (SHA256) |
|      | Zimbra Connector Outlook (9.0.0.1884) – Windows 64-bit Unsigned | Download 9.0.0.1884<br>(MD5) (SHA256) |
|      | Zimbra Connector Outlook (9.0.0.1884) – Windows 32-bit Unsigned | Download 9.0.0.1884<br>(MD5) (SHA256) |
|      |                                                                 |                                       |

#### 3º Passo:

#### Instalar o Zimbra Connector

Após efetuar o download, execute em modo administrador. Siga os passos da instalação seguindo até terminar a instalação

| 📸 Zimbra Connector para Microsoft Outlook - 🗆 🗙                                                                                                    |
|----------------------------------------------------------------------------------------------------|
| Bem-vindo ao Assistente de instalação do Zimbra<br>Connector                                                                                                    |
| O instalador irá ajudá-lo a executar as etapas necessárias para instalar o Zimbra<br>Connector no seu computador.                                                                                                    |
| AVISO: Este programa de computador é protegido pela lei de direitos autorais e por<br>tratados internacionais. A duplicação ou distribuição não autorizada deste programa, ou<br>de qualquer parte dele, poderão resultar em graves punições civis ou criminais, e seus<br>autores serão processados com a maior severidade possível sob a lei.                                                  |
| Cancelar < Voltar Avançar >                                                                                                    |
| 🛃 Zimbra Connector para Microsoft Outlook 🛛 🕹 🕹                                                                                                    |
| Contrato de licença do usuário final<br>Leia com atenção o contrato de licença a seguir                                                                                                    |
| IMPORTANT-READ CAREFULLY: THE TERMS OF THIS<br>END USER LICENSE AGREEMENT ("EULA") WILL GOVERN<br>YOUR USE OF THE SOFTWARE. BY DOWNLOADING,<br>INSTALLING, OR USING THE SOFTWARE, YOU (THE<br>INDIVIDUAL OR LEGAL ENTITY) ARE (1) REPRESENTING<br>THAT YOU ARE OVER THE AGE OF 18 AND HAVE THE<br>CAPACITY AND AUTHORITY TO BIND YOURSELF OR<br>THE LEGAL ENTITY, AS APPLICABLE, TO THE TERMS OF |
| Cancelar < Voltar Avançar >                                                                                                    |

| 🖟 Zimbra Connector para Microsoft                                             | Outlook           | -                 | □ ×               |
|-------------------------------------------------------------------------------|-------------------|-------------------|-------------------|
| Confirmar instalação                                                          |                   |                   | zimbra            |
| O instalador está pronto para instala<br>"Avançar" para iniciar a instalação. | r o Zimbra Conne  | ctor no seu compu | ıtador. Clique em |
|                                                                               | Cancelar          | < Voltar          | Avançar >         |
| Instalando o Zimbra Conr                                                      | Dutlook<br>Nector | _                 | □ ×               |
| O Zimbra Connector está sendo insta                                           | lado.             |                   |                   |
| Aguarde                                                                       |                   |                   |                   |
|                                                                               |                   |                   |                   |
|                                                                               |                   |                   |                   |
| Car                                                                           | ncelar            | < Voltar          | Avançar >         |

| 👷 Zimbra Connector para Microsoft Outlook                                                                                                    | _                                          |                                            | ×                   |
|----------------------------------------------------------------------------------------------------|--------------------------------------------|--------------------------------------------|---------------------|
| Instalação concluída<br>A instalação do Zimbra Connector foi concluída.                                                                                                    |                                            | zin                                        | Dibra               |
| A instalação foi concluída. Agora você pode iniciar o Outlook.<br>Zimbra existentes, seu nome de usuário e senha (e possivelme<br>serão solicitados na primeira vez que você iniciar o Outlook. U | Se não houv<br>nte um nom<br>m perfil vazi | ver perfis (<br>le de servi<br>o será cria | do<br>idor)<br>ado. |
| Cancelar < Y                                                                                                    | <u>V</u> oltar                             | <u>F</u> ech                               | ar                  |

#### 4º Passo:

### Configurar o Zimbra Connector

Após efetuar a instalação, abra o MS Outlook e será mostrado a tela abaixo, que deverá ser configurada com os parâmetros informados a seguir:

| Configurações de download                                                                                                    | Arquivos de dados                                        |
|----------------------------------------------------------------------------------------------------|----------------------------------------------------------|
| Configuração do servidor                                                                                                    | Configurações de conexão                                 |
| jite o nome de seu Zimbra Collaboration<br>tre em contato com seu administrador de                                                                                                    | Server. Para obter informações,<br>sistema.              |
| Nome do servidor:                                                                                                    |                                                          |
| secretaria.correio.es.gov.br                                                                                                    |                                                          |
|                                                                                                    |                                                          |
| 7                                                                                                    |                                                          |
| 🗹 Usar conexão segura                                                                                                    |                                                          |
| ☑ Usar conexão segura<br>□ Conectar usando minhas creden                                                                                                    | ciais de logon do Windows                                |
| ☑ Usar conexão segura<br>□ Conectar usando minhas creden                                                                                                    | ciais de logon do Windows                                |
| Usar conexão segura<br>Conectar usando minhas creden<br>jite os detalhes da conta fornecidos pelo                                                                                                    | ciais de logon do Windows<br>o administrador de sistema. |
| Usar conexão segura<br>Conectar usando minhas creden<br>gite os detalhes da conta fornecidos pelo                                                                                                    | ciais de logon do Windows<br>o administrador de sistema. |
| Usar conexão segura<br>Conectar usando minhas creden<br>ite os detalhes da conta fornecidos pelo<br>Endereço de e-mail:                                                                                              | ciais de logon do Windows<br>9 administrador de sistema. |
| Usar conexão segura<br>Conectar usando minhas creden<br>iite os detalhes da conta fornecidos pelo<br>Endereço de e-mail:<br>login@secretaria.es.gov.br                                                               | ciais de logon do Windows<br>9 administrador de sistema. |
| Usar conexão segura<br>Conectar usando minhas creden<br>gite os detalhes da conta fornecidos pelo<br>Endereço de e-mail:<br>login@secretaria.es.gov.br<br>Senha:                                                     | ciais de logon do Windows<br>o administrador de sistema. |
| <ul> <li>✓ Usar conexão segura</li> <li>Conectar usando minhas creden</li> <li>gite os detalhes da conta fornecidos pelo</li> <li>Endereço de e-mail:</li> <li>login@secretaria.es.gov.br</li> <li>Senha:</li> </ul> | ciais de logon do Windows<br>o administrador de sistema. |
| <ul> <li>✓ Usar conexão segura</li> <li>Conectar usando minhas creden</li> <li>gite os detalhes da conta fornecidos pelo</li> <li>Endereço de e-mail:</li> <li>login@secretaria.es.gov.br</li> <li>Senha:</li> </ul> | ciais de logon do Windows<br>9 administrador de sistema. |
| <ul> <li>✓ Usar conexão segura</li> <li>Conectar usando minhas creden</li> <li>gite os detalhes da conta fornecidos pelo</li> <li>Endereço de e-mail:</li> <li>login@secretaria.es.gov.br</li> <li>Senha:</li> </ul> | ciais de logon do Windows<br>9 administrador de sistema. |

#### Clique na Aba Configuração do Servidor:

Digite o nome correspondente do domínio do seu órgão ou secretaria. No exemplo acima utilizamos o nome secretaria.correio.es.gov.br apenas como orientação:

Onde "secretaria" é o nome do órgão/empresa/autarquia onde trabalha.

Substituir o nome "secretaria" pelo órgão/empresa/autarquia onde trabalha.

Exemplos: Para quem trabalha no PRODEST, o nome do servidor é: prodest.correio.es.gov.br

Para quem trabalha na SESA o servidor é: saude.correio.es.gov.br

Para quem trabalha na SEGER o servidor é: seger.correio.es.gov.br

Em endereço de e-mail, digite o seu usuário seguido de @ nome do domínio do seu órgão ou secretaria.

Exemplos: maria.rosario@prodest.es.gov.br

maria.rosario@saude.es.gov.br

maria.rosario@seger.es.gov.br

Digite sua senha.

Permanecendo dúvidas, checar com o Gestor de TI do seu órgão.

Clique na Aba *Configurações de Conexões*: Marque a opção Sem Proxy. Em seguida Aplicar ou Ok.

| ~ .  |         | ~     |        |       |        |
|------|---------|-------|--------|-------|--------|
| Cont | tiourac | oes c | to sen | /idor | /imbra |
|      | ngaray  |       | io sen | naor  |        |

|                                          | Arquivos de dados        |
|------------------------------------------|--------------------------|
| Configuração do servidor                 | Configurações de conexão |
| Configurar proxies                       | =                        |
| Proxy HTTP:                              | Porta: 80                |
| Status da conexão                        |                          |
| A conexão com o servidor está:<br>SEGURA |                          |

Х

Clicar no botão OK e aguarde as mensagens serem todas sincronizadas entre o servidor Zimbra e seu Outlook.